1.セーフティスクールWeb予約システムの「ご予約はこちらから」 2. 開催予定を確認したいセンターをタッチし、ご希望の をタッチし、「会員登録済みの方」または「初めての方(要 スクール(HMS/HDS/親子バイク)を選択します。 会員登録)」を選択し、予約サイトにアクセスします。

Menu

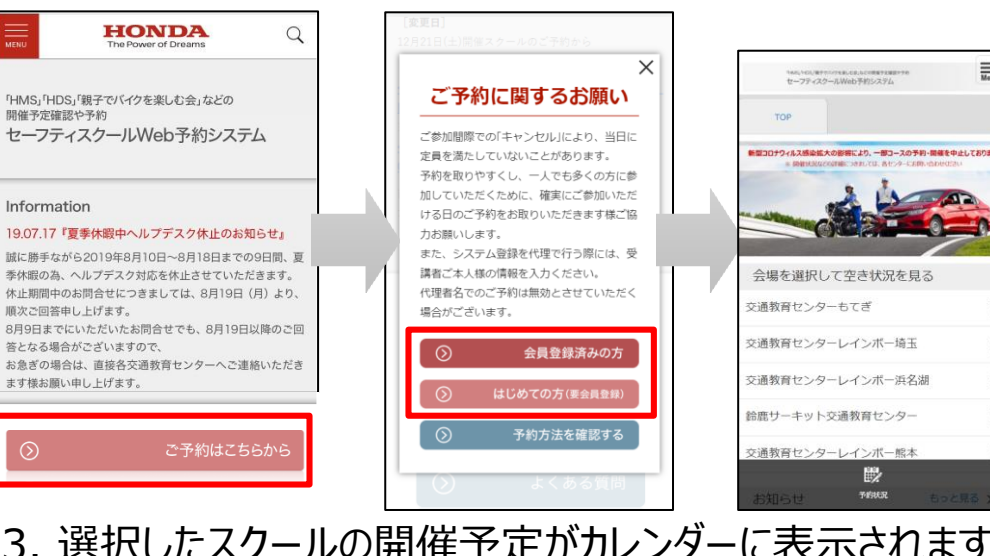

3. 選択したスクールの開催予定がカレンダーに表示されます。 任意のコースを選択すると詳細情報が確認できます。

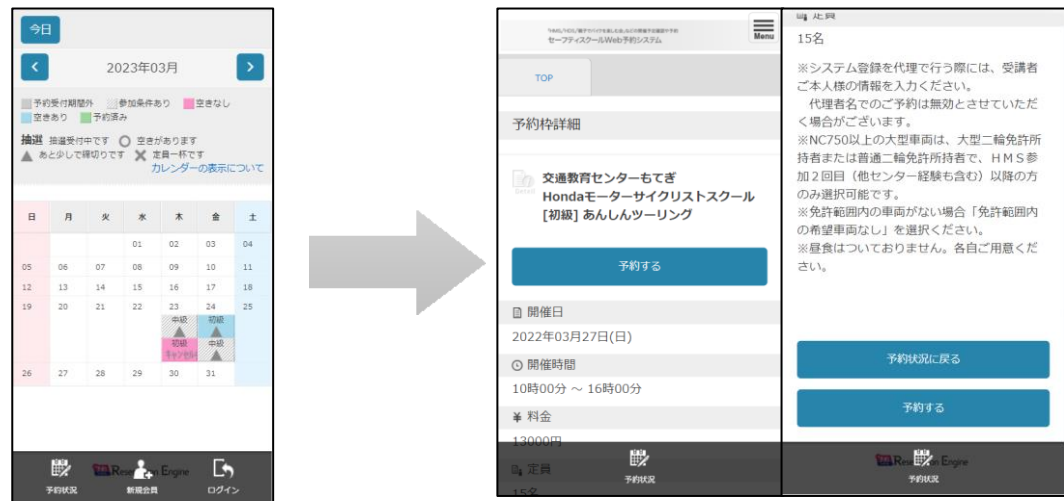

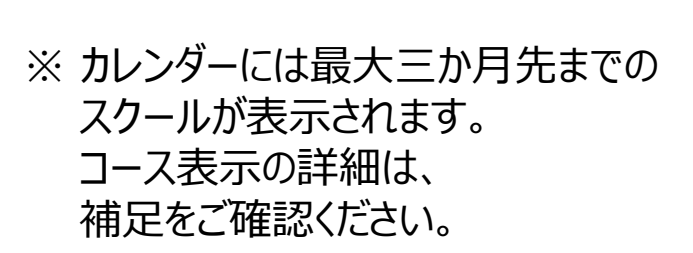

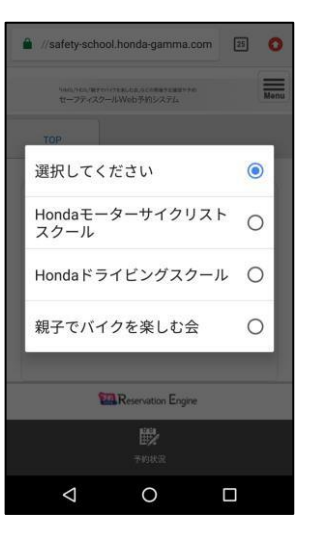

スマートフォン版

#### 1.セーフティスクールWeb予約システムの「ご予約はこちらから」をクリックし、「会員登録済みの方」または「初めての方 (要会員登録)」を選択し、予約サイトにアクセスします。

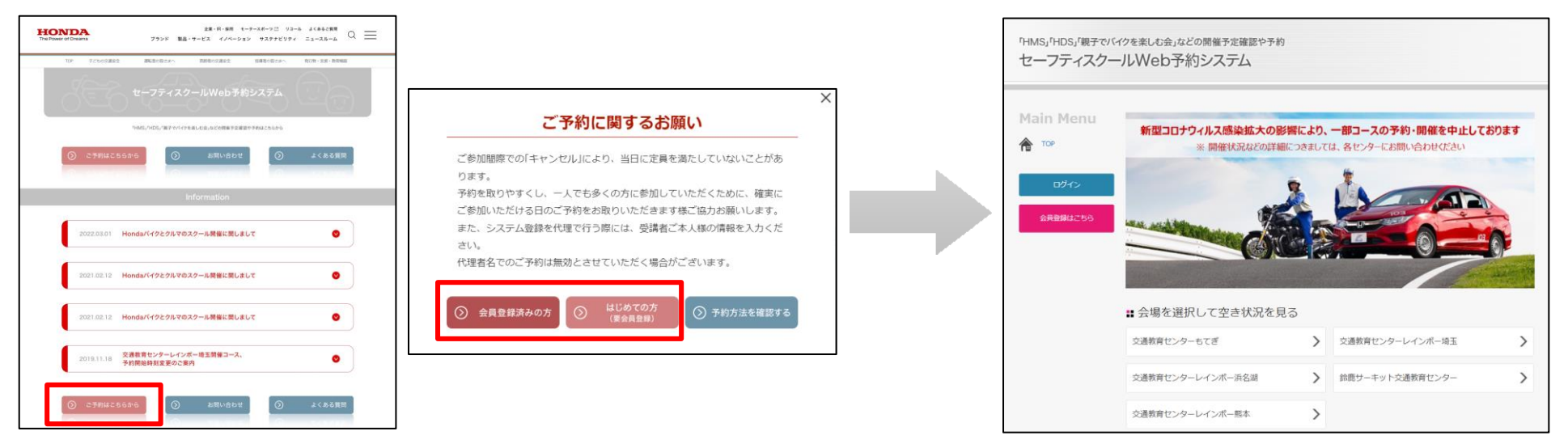

2. 開催予定を確認したいセンターをクリックし、ご希望のスクール(HMS/HDS/親子バイク)を選択します。

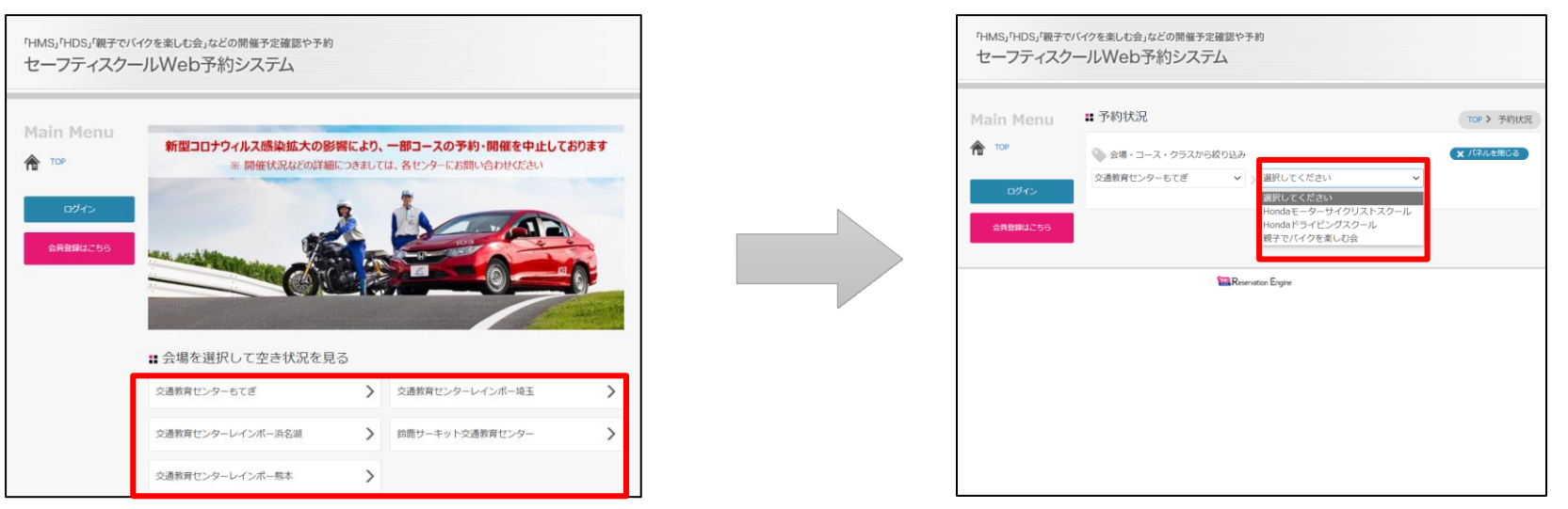

PC版

3

3. 選択したスクールの開催予定がカレンダーに表示されます。任意のコースを選択すると詳細情報が確認できます。

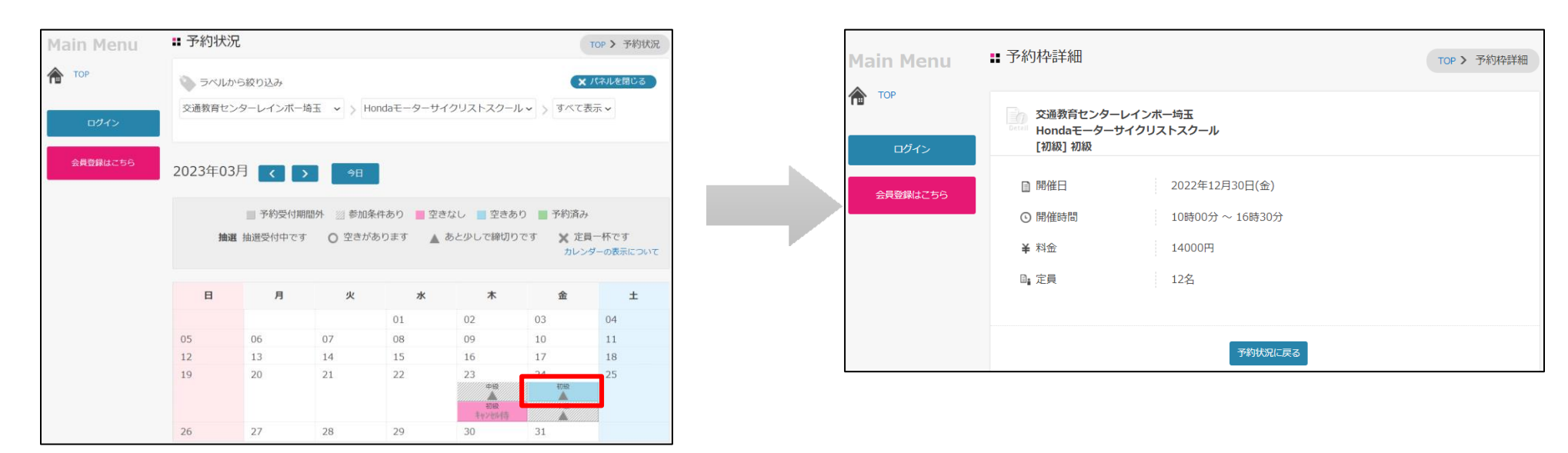

カレンダーには三か月先までのスクールが表示されます。コース表示の詳細は、補足をご確認ください。

補足:コースの表示

| 予約状況         | 予約可否             | 現在           | 説明                                            |
|--------------|------------------|--------------|-----------------------------------------------|
| 未予約の<br>コース  | 抽選受付可能           | 抽選           | 抽選予約に申込いただけます                                 |
|              | 予約可能             | 0/▲          | 空きがあり、ご予約が可能です                                |
|              | キャンセル待ち<br>予約が可能 | キャンセル待       | キャンセル待ち予約の登録ができます<br>※キャンセル待ちに上限があります         |
|              | 予約不可能            | ×            | 空きがなく、ご予約いただけません                              |
|              |                  | ○/▲/×/キャンセル待 | 受講条件を満たしていません<br>※ 受講条件は、各交通教育センターにお問い合わせください |
|              |                  | ○/▲/×/キャンセル待 | 予約受付期間外のコースです。<br>※開催の3日前にwebからの予約は締め切りとなります  |
| 予約済み<br>のコース |                  | ○/▲/×/キャンセル待 | 既にご予約いただいているコースです                             |
|              |                  | ×/キャンセル待     | 既にキャンセル待ち予約済みされているコースです                       |

※ ログインをすると、受講条件やご予約状況に応じて表示が変わります。

<記号の意味> ○・・・空きがあります、▲・・・少ししか空きがありません、×・・・空きがありません